# How to set-up your Ergo Kit Wireless

### Oryx evo D

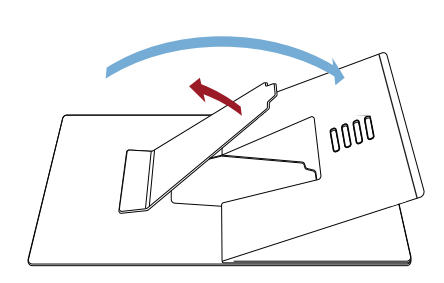

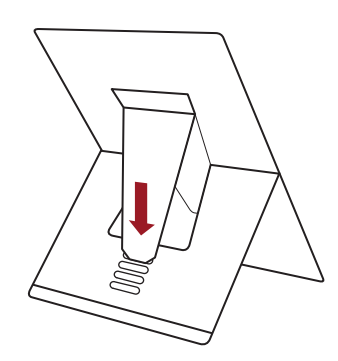

- 1. Unfold both rear and prop legs.
- 2. Position the stand upright and select one of the four angle settings.

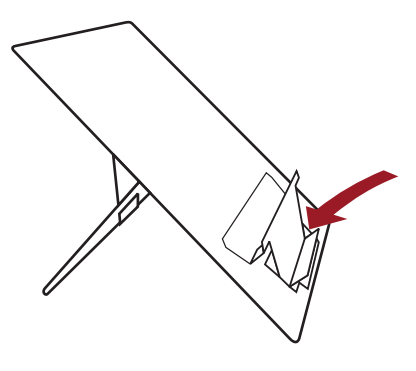

3. Push here to form laptop / document support

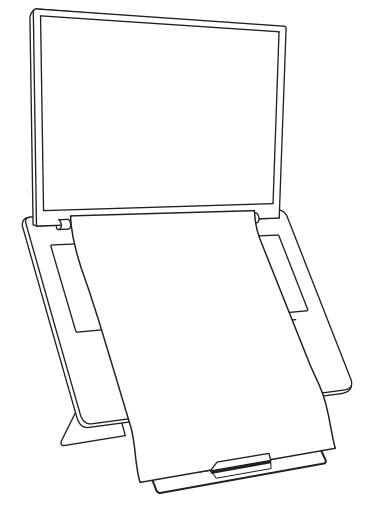

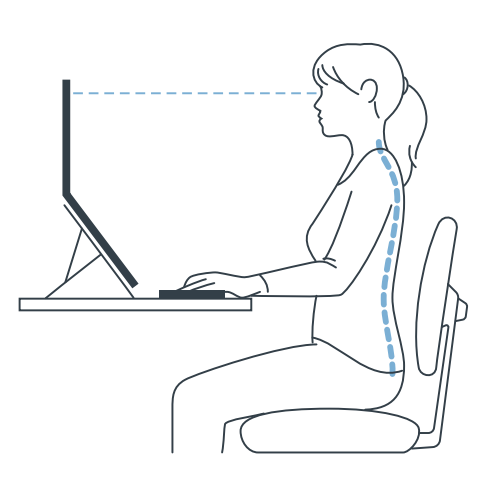

4. Place laptop and document on stand.

5. Position your laptop stand on your desk about an arm's length away with the screen raised. Add and external mouse and keyboard to create and ergonomic workstation.

## standıvarıus

### Solo-X wireless keyboard

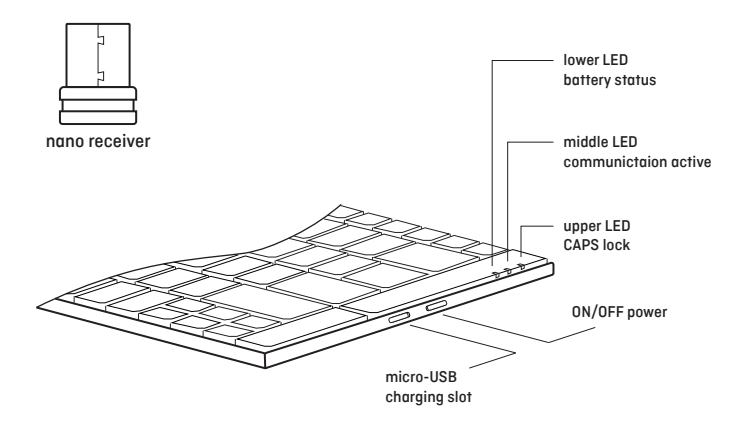

#### System Requirements

PC with Windows XP, Windows Vista, Win 7, Win 8, Win 10

#### How to set up the keyboard

1. On the right side of the keyboard, switch the ON/OFF botton to turn ON.

2. Insert the USB dongle provided into one of the PC's USB ports. The keyboard features plug-n-play software, si there is no additional action required.

3.If keyboard does not function correctly, then reset as described on the right.

#### LED light functions

There are 3 LEDs on the right upper corner of the keyboard:

 Lower: Battery status RED - battery is low/charging via USB GREEN - fully charged
Middle: Blue when USB dongle gets connected to the computer and communication between keyboard and computer is active.

3.Upper: Blue when CAPS lock is active.

#### Multimedia Hotkeys function

| FN + ESC | = media player  |
|----------|-----------------|
| FN + F1  | = play/pause    |
| FN + F2  | = prevous track |
| FN + F3  | = next track    |
| FN + F4  | = volume up     |
| FN + F5  | = volume down   |
| FN + F6  | = mute(windows) |
| FN + F7  | = web home      |
| FN + F8  | = search        |
| FN + F9  | = favorite      |
| FN + F10 | = email         |
| FN + F11 | = screen lock   |
| FN + F12 | = my computer   |

#### How to recharge

On the right side of the keyboard there is a micro-USB slot. To recharge from the PC, directly use the cable provided or alternatively use a standard phone charger with no power charging function.

#### How to recharge

On the right side of the keyboard there is a micro-USB slot. To recharge from the PC, directly use the cable provided or alternatively use a standard phone charger with no power charging function.

#### How to reset

In case the keyboard encounters error in communication with the computer, follow the steps below to reset to factory settings:

1. Check if the battery level is too low. If lower LED is RED, then recharge is required.

2. Press "ESC" and "K" keys at the same time, and after 2 seconds insert the USB dongle in the PC's USB port, keeping the key pressed.

#### **Riser strip**

A magnetic riser strip is included with the keyboard and if required it will self locate to the embedded magnets at the top of the keyboard base.

## standıvarıus

### **Hi! Wireless mouse**

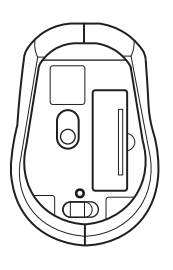

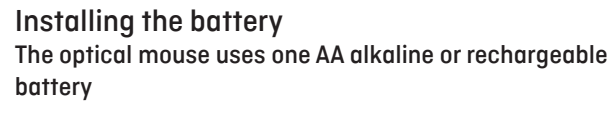

1. Open battery compartment.

2. Insert the battery as indicated inside the compartment.

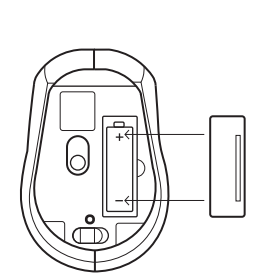

3. Replace cover.

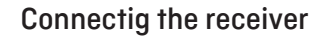

- 1. Remove USB nano receiver from the rear of mouse
- 2. Connect USB receiver to USB port on computer
- 3. Plug and Play technology no driver is required

4. Mouse features intelligent power saving - move or click mouse to reactivate.

#### **Restoring connection**

In the event of the mouse losing communication wiith the receiver

 Conect USB nano receiver to USB port on computer.
To restore mouse remove and replace battery in mouse close to the receiver

#### Transporting your wireless mouse

1. Remove USB nano receiver from your computer to turn off the mouse.

2. Store USB nano receiver in base of mouse in transit.

#### **DPI** setting

Use DPI button to select fast-medium-slow DPI setting specific to the task.

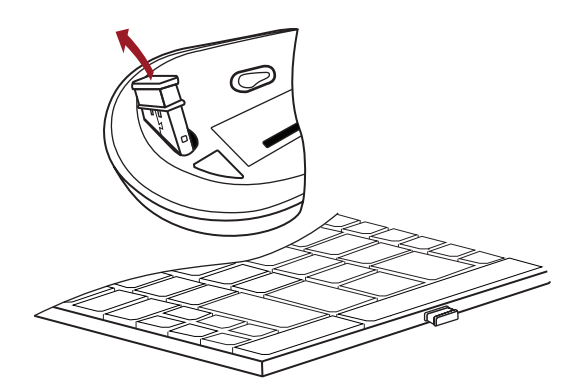

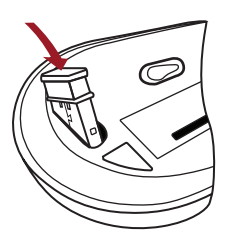

## standıvarıus